メールアドレス新規設定

## WindowsLiveMail編

WindowsLiveMailをWクリックします。

アカウントをクリックして、電子メールをクリックします。

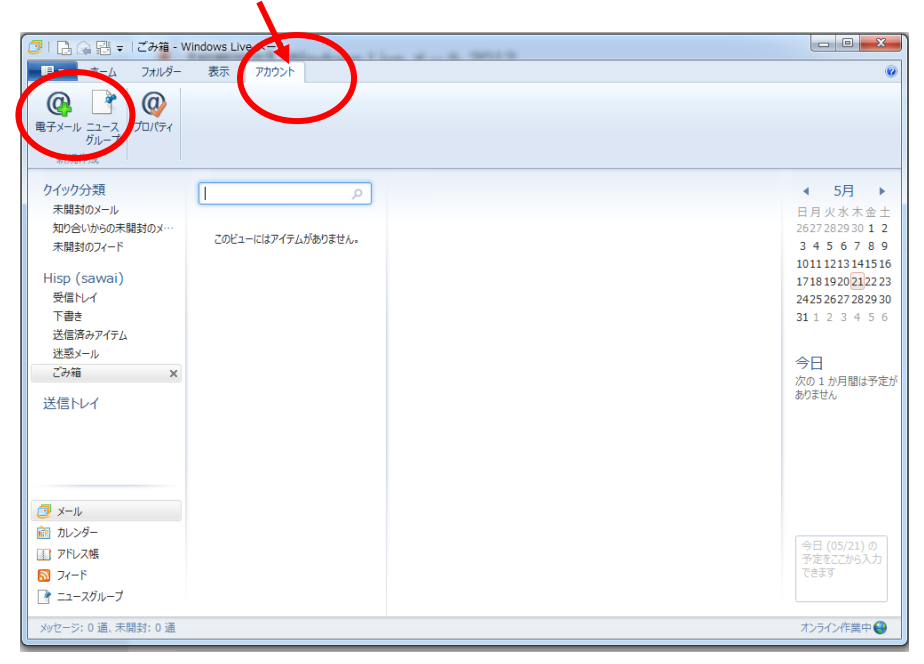

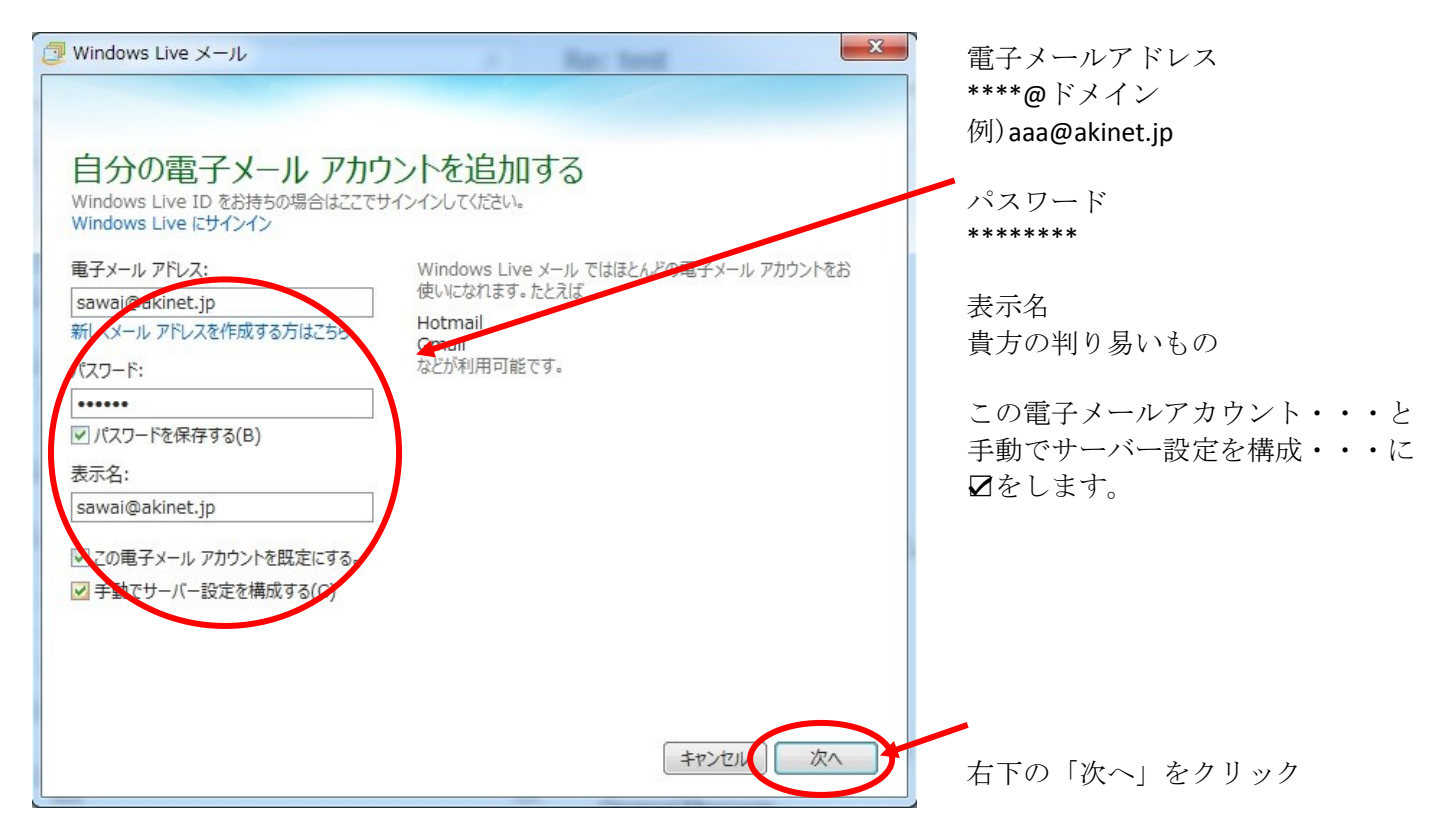

| Windows Live メール サーバー設定を構成<br>電子メール サーバーの設定がわからない場合は、ISP またはネットワーク管理者に連絡してください。                                                                                       | 送信サーバー情報<br>smtp.ドメイン<br>例) smtp.akinet.jp<br>ポート<br>587 |
|----------------------------------------------------------------------------------------------------|----------------------------------------------------------|
| 受信サーバー情報<br>サーバーの理類:<br>POP<br>サーバーのアドレス:<br>サーバーのアドレス:<br>サーバーのアドレス:<br>サーバーのアドレス:<br>ホート:<br>かか要(A)<br>ジ信サーバー情報<br>サーバーのアドレス:<br>ボート:<br>Smtp.akinet.jp<br>認証が必要(A) | サーバーのアドレス<br>pop.ドメイン<br>例) pop.akinet.jp<br>ポート<br>110  |
| NeterHO CloseII 9 S.<br>クリア テキスト  Dグオン ユーザー名:<br>Isawai@akinet.jp                                                                                                    | ログオンユーザー名<br>メールアドレスを入力<br>例) aaa@akinet.jp              |
| (キャンセル) 戻る (次へ)                                                                                                    | 右下の「次へ」をクリックで完了                                          |

WindowsLiveMailをメイン画面で、先ほど登録したメールアドレスを右クリックのプロパティーをクリック

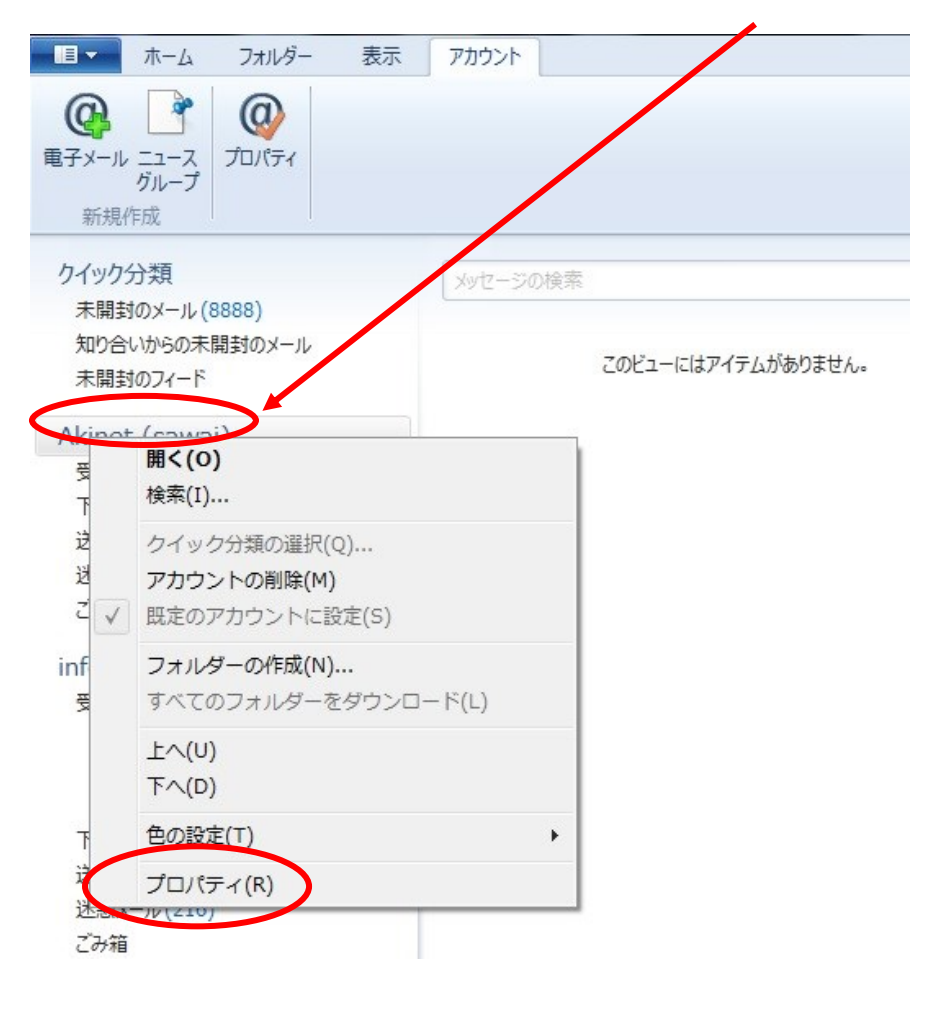

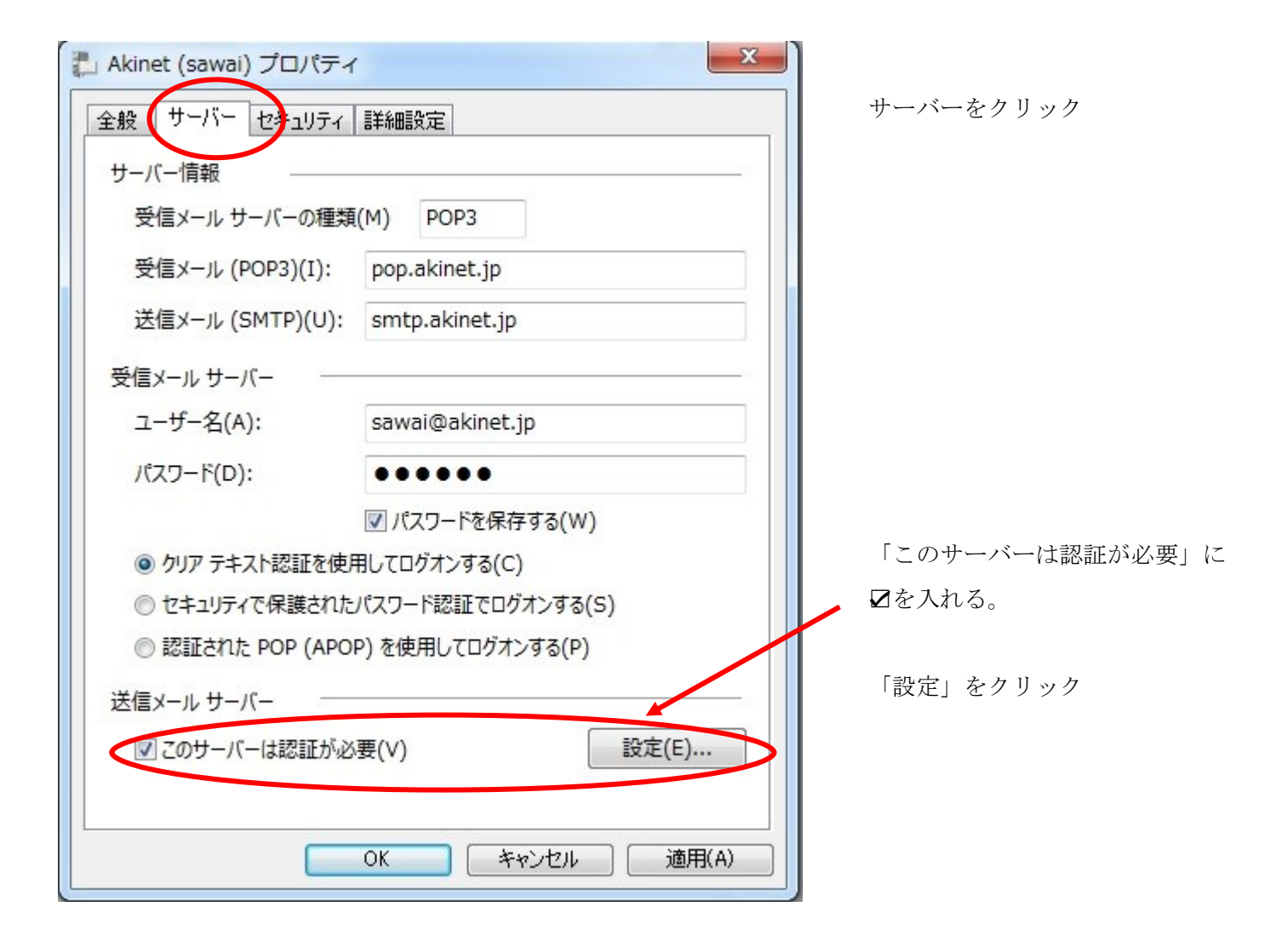

| 送信メール サーバー                      |  |  |  |  |
|---------------------------------|--|--|--|--|
| ログキン情報                          |  |  |  |  |
| ◎ 受信メールサーバーと同じ設定を使用する(U)        |  |  |  |  |
| ○ 次のアカウントとパスワードでログオンする(0)       |  |  |  |  |
| アカウント名(C):                      |  |  |  |  |
| パスワード(P):                       |  |  |  |  |
| ✓ パスワードを保存する(W)                 |  |  |  |  |
| □ セキュリティで保護されたパスワード認証でログオンする(S) |  |  |  |  |
| OK         キャンセル                |  |  |  |  |

ログオン情報の「受信メールサーバー と同じ・・・」にチェックがあるのを 確認して「OK」をクリック

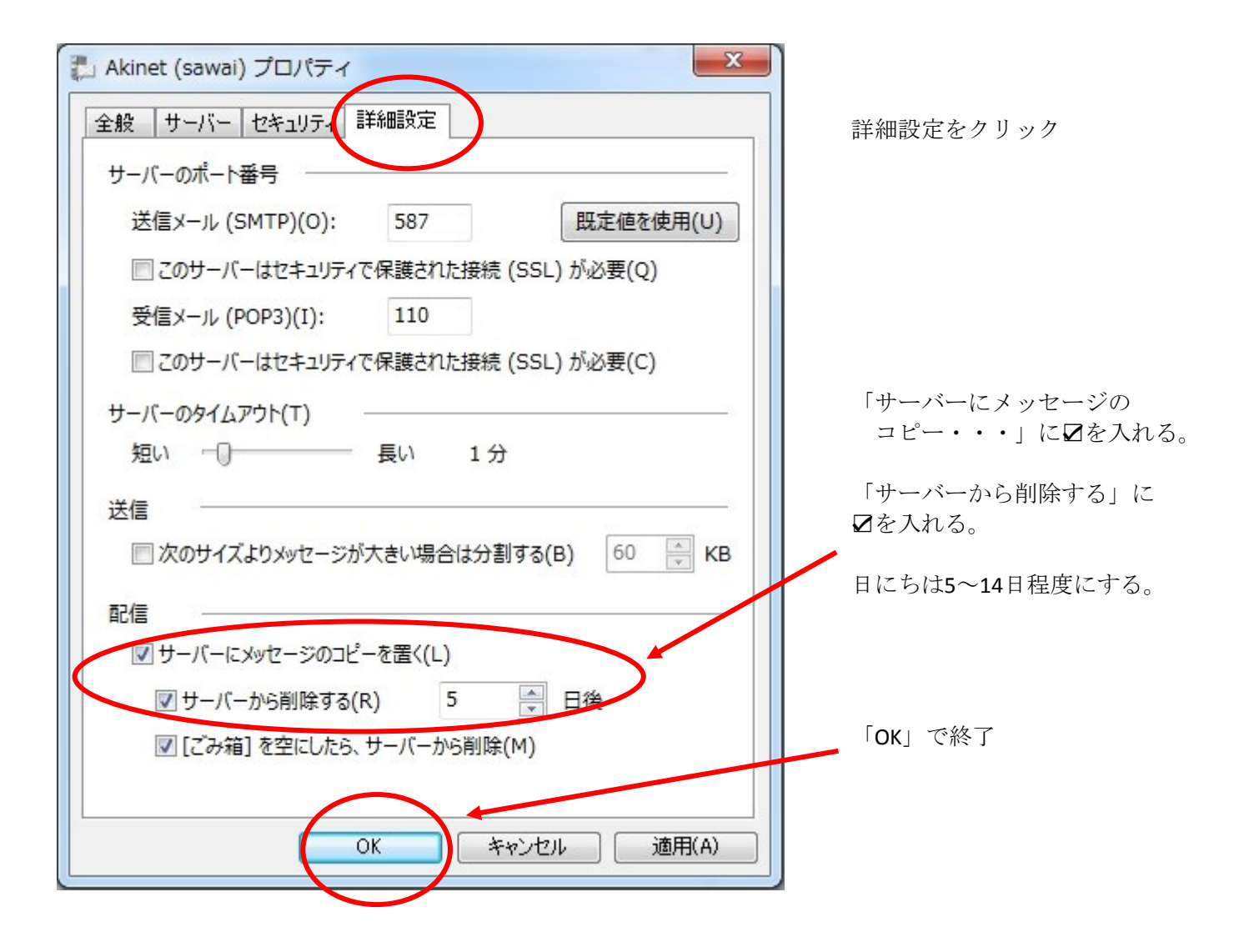

【注意事項】

メール送信において・・・

メールアドレスが2つ設定されている場合は、

差出人のメールアドレスを右の▼をクリックして、選択します。

| B18561                   | ! 👃 🚽 🕹 🚽                                                                                                    |            |                                                   |
|--------------------------|----------------------------------------------------------------------------------------------------|------------|---------------------------------------------------|
| <b>メ</b> ッセージ            | 挿入 オプション                                                                                                    |            | ۷                                                 |
| に<br>動り<br>付け<br>かいのプポート | $\begin{array}{c c} & & & \\ & & & \\ \hline & \underline{U} & abse & x_2 & x^2 \\ \hline & & & \\ \hline & & & \\ \hline & & & \\ \hline & & & \\ \hline & & & \\ \hline & & & \\ \hline & & & \\ \hline & & & \\ \hline \end{array}$ |            | ● ファ・Uの添付 会<br>● フォトアルト・ 会・<br>第 フォトアルト・ 保・<br>注入 |
| 777776-1                 | 2/121                                                                                                    | 10/8 71/10 | 3#X                                               |
| 宛先:                      |                                                                                                    |            | 差出) sawai@akinet.jp                               |
| 送信件名                     |                                                                                                    |            | CC C BCC の表示                                      |
|                          |                                                                                                    |            |                                                   |
|                          |                                                                                                    |            |                                                   |
|                          |                                                                                                    |            |                                                   |
|                          |                                                                                                    |            |                                                   |
|                          |                                                                                                    |            |                                                   |
|                          |                                                                                                    |            |                                                   |
|                          |                                                                                                    |            |                                                   |
|                          |                                                                                                    |            |                                                   |
|                          |                                                                                                    |            |                                                   |
|                          |                                                                                                    |            |                                                   |
|                          |                                                                                                    |            |                                                   |
|                          |                                                                                                    |            |                                                   |
|                          |                                                                                                    |            |                                                   |
|                          |                                                                                                    |            |                                                   |

「受信トレイ」にメールが5,000通を 超えた場合は、Live-mailが不良となる 場合があります。

不要なメールは削除と共に「ごみ 箱」を右クリックして「ごみ箱フォ ルダーを空にする」をクリックして ください。